## How to Active Your Gese Pod Account

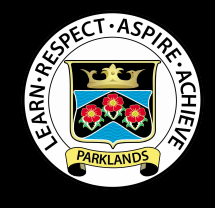

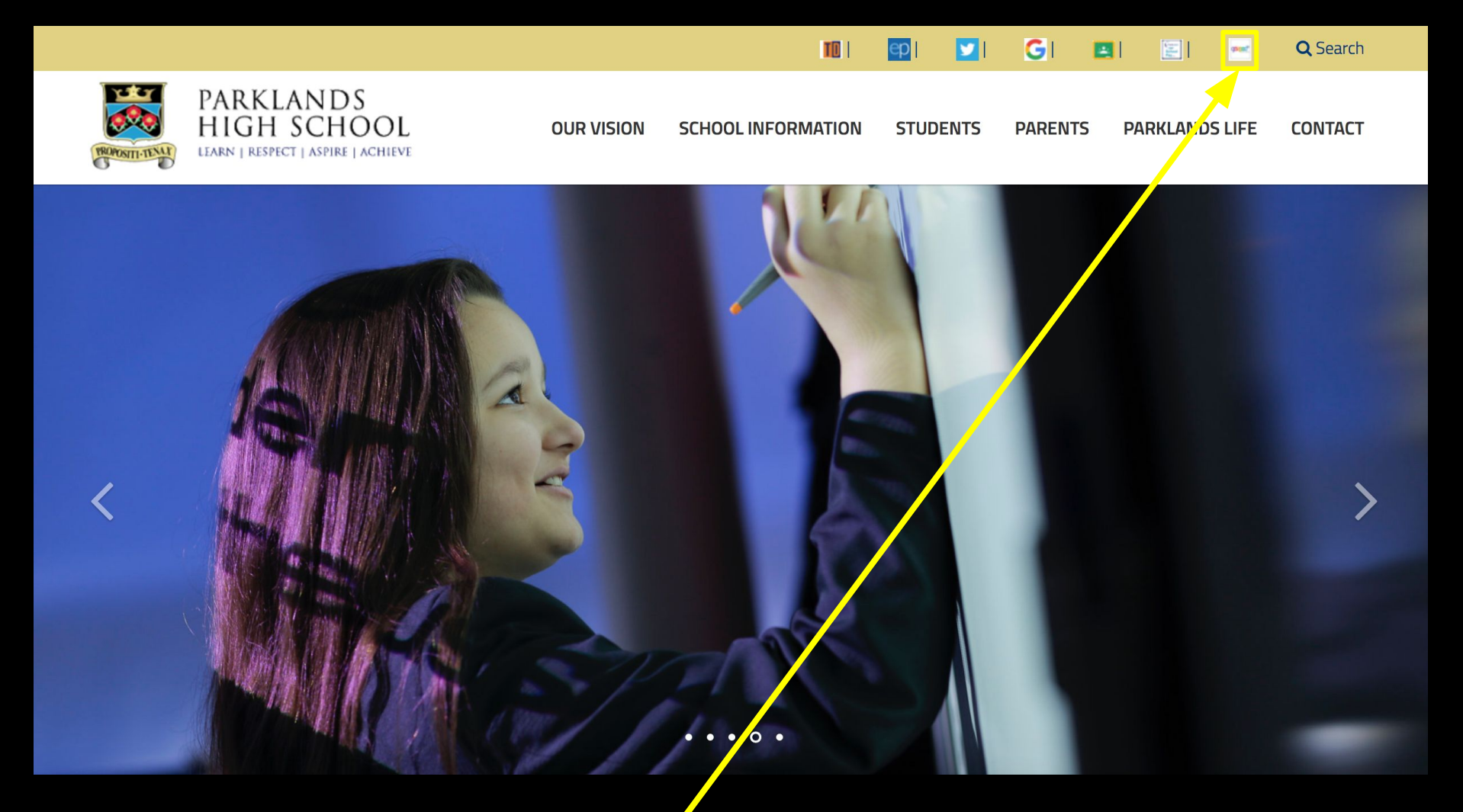

On the Parklands website, click on the GCSEPod logo in bar at the top.

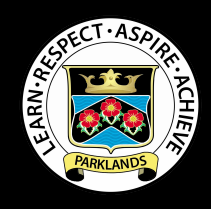

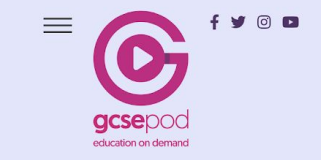

#### Award-winning content and assessment for 28 subjects

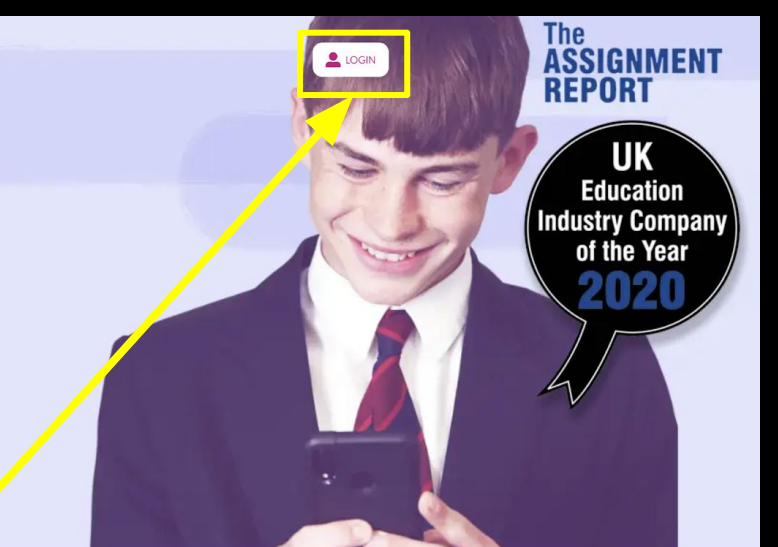

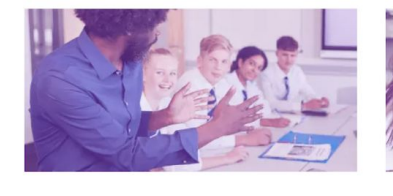

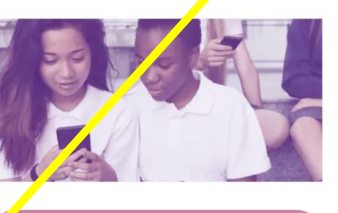

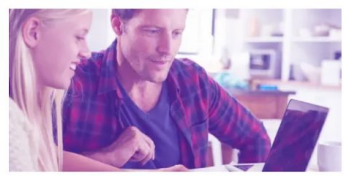

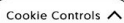

### **On the GCSEPod** website, click Log In.

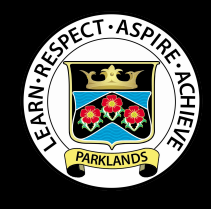

2

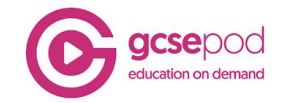

| New to GCSEPod?<br>Get started                          | Login<br>Username or Email                                                                                                    |
|---------------------------------------------------------|----------------------------------------------------------------------------------------------------|
|                                                         | Password                                                                                                    |
| Need hel ??<br>Forgotten my login <mark>t</mark> etalls | Or sign in with:                                                                                                    |
| Info for Parents / Carers                               | G Sign in with Google Sign in with Office 365<br>Your GCSEPod account and external account must have matching email addresses. |

#### Click 'New to GCSEPod? Get Started'.

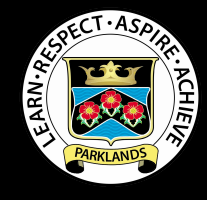

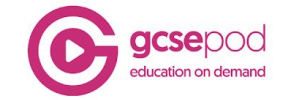

# lama: Click 'Student'

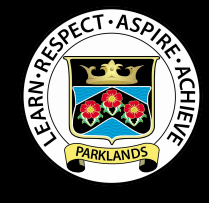

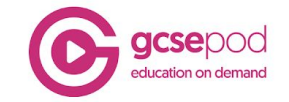

| First name Forename   Last name Surname   Date Of Birth 1 + January + 2007 + |  |
|------------------------------------------------------------------------------|--|
| Last name<br>Date Of Birth                                                   |  |
| Date Of Birth                                                                |  |
| School Search for your school                                                |  |
| Back to login                                                                |  |

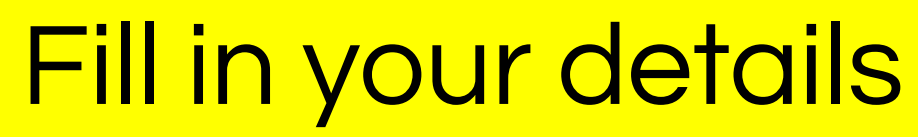

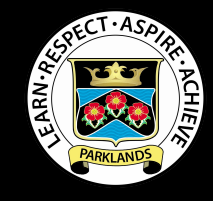

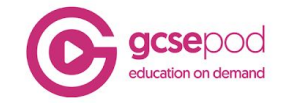

| New to GCSEPod?<br>Get started | Login<br>Username or Email                                                                                                    |
|--------------------------------|----------------------------------------------------------------------------------------------------|
|                                | Password                                                                                                    |
| Need help?                     |                                                                                                    |
| Forgotten my login details     | Or sian in with:                                                                                                    |
| Info for Parents / Carers      | G Sign in with Google Sign in with Office 365<br>Your GCSEPod account and external account must have matching email addresses. |
|                                |                                                                                                    |
|                                |                                                                                                    |
|                                |                                                                                                    |

Once you have activated your account for the first time, go back to the log-in screen, scroll down and click 'Sign in with Google'. This links your GCSEPod account with your school Google account.

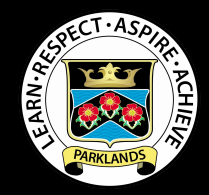